# American Endurance Ride Conference

For Ride Managers: Entering Ride Results Online

Begin by logging in at **AERC.org** – look for the Member Home button (top right on the home page).

Now, go to the **Navigation** box and click on **Ride Manager**. This will show the rides you have sanctioned that are awaiting results. Click on **New! AERC Offline Ride Results** for the ride you wish to enter.

| 2026 West 03/23/2026 Auburn Awesome - OFFICE TEST RIDE   Ride Results NEW! AERC Offline Ride Results Re-Sanction this Ride                                                                                                    |                                                                                                    | Rides Awaiting Results                                                                |  |                                                      |  |  |  |  |  |
|----------------------------------------------------------------------------------------------------|----------------------------------------------------------------------------------------------------|---------------------------------------------------------------------------------------|--|------------------------------------------------------|--|--|--|--|--|
| Ride Results     Auburn Awesome - OFFICE TEST RIDE     Finish or Ride Time   Distance   Start Time   Hold Time   Select Finish or Ride Time   Select Distance   Start Time   (HH:MM)   + Add Rider                                                                                                    | 2026 West 03/23/2026 Auburn Awesome - OFFICE TEST RIDE   Ride Results   NEW! AERC Offline Ride Results   Re-Sanction this Ride |                                                                                       |  |                                                      |  |  |  |  |  |
| Ride Results         Auburn Awesome - OFFICE TEST RIDE       Click here for instructions on entering ride results         Finish or Ride Time       Distance       Start Time       Hold Time         Select Finish or Ride Time       Select Distance       Start Time       (HH:MM)         + Add Rider           |                                                                                                    | $\downarrow$                                                                          |  |                                                      |  |  |  |  |  |
| Auburn Awesome - OFFICE TEST RIDE       Click here for instructions on entering ride results         Finish or Ride Time       Distance       Start Time       Hold Time         Select Finish or Ride Time       Select Distance       Start Time       (HH:MM)         + Add Rider       Laport   Laport   Laport |                                                                                                    | Ride Results                                                                          |  |                                                      |  |  |  |  |  |
| Finish or Ride Time     Distance     Start Time     Hold Time       Select Finish or Ride Time     Select Distance     Start Time     (HH:MM)       + Add Rider     Start Time     Start Time     Start Time                                                                                                    | Auburn Awesome - OFFIC                                                                                                    | E TEST RIDE                                                                           |  | Click here for instructions on entering ride results |  |  |  |  |  |
| Select Finish or Ride Time     Select Distance     Start Time     (HH:MM)       + Add Rider                                                                                                    | Finish or Ride Time                                                                                                    | Finish or Ride Time Distance Start Time Hold Time                                     |  |                                                      |  |  |  |  |  |
| + Add Rider & Export   & Import                                                                                                    | Select Finish or Ride Time                                                                                                    | Select Finish or Ride Time         Select Distance         Start Time         (HH:MM) |  |                                                      |  |  |  |  |  |
|                                                                                                    | + Add Rider                                                                                                    |                                                                                       |  | 🕹 Export   🕹 Import                                  |  |  |  |  |  |

Select either Finish Time or Ride Time:

**Finish Time**: You can choose to set the start time and total hold times, and enter the finish time, i.e., 4:15pm (or 16:15 in military time, if you prefer).

Ride Time: You will enter the actual riding time, excluding holds, i.e. 5 hours and 27 minutes (05:27:00).

Click inside the Distance box and select one distance. Now you have a choice on how to proceed: adding results individually, one rider at a time, OR importing results from a pre-programmed spreadsheet.

# **#1. Importing Results from a Spreadsheet**

| Ride Results               |                 |            |                                                      |  |  |  |  |  |
|----------------------------|-----------------|------------|------------------------------------------------------|--|--|--|--|--|
| Auburn Awesome - OF        | FICE TEST RIDE  |            | Click here for instructions on entering ride results |  |  |  |  |  |
| Finish or Ride Time        | Distance        | Start Time | Hold Time                                            |  |  |  |  |  |
| Select Finish or Ride Time | Select Distance | Start Time | (HH:MM)                                              |  |  |  |  |  |
| + Add Rider                |                 |            | ن Export   ع Import                                  |  |  |  |  |  |

Lick on the *Export* icon to download and save AERC's pre-programmed .xlsx file to enter your results. Save to your files. (We suggest saving as a template in a folder, i.e., 2025 Auburn Awesome Ride.) For every distance, be sure to fill in *ONLY* the first 5 columns: **Rider Number**, **Member ID**, **Horse ID**, **Finish/Ride Time**, and **Finish Code**. See finish codes, next page.

| 1 | A         | В                 | С                | D         | E                 | F                      | G                       | н                      | - I                   | J                 | К                       | L                     | M                  | N                  | 0                         |  |
|---|-----------|-------------------|------------------|-----------|-------------------|------------------------|-------------------------|------------------------|-----------------------|-------------------|-------------------------|-----------------------|--------------------|--------------------|---------------------------|--|
| 1 | Rider Nbr | Member<br>AERC ID | Horse<br>AERC ID | Pull Code | Time at<br>Finish | non-AERC<br>Horse Name | DayMember<br>First Name | DayMember<br>Last Name | Day Member<br>Address | DayMember<br>City | DayMember<br>State Code | DayMember<br>Zip Code | DayMember<br>Email | DayMember<br>Phone | DayMember<br>Wt. Division |  |
| 2 | 101       | M51201            | H65507           | F         | 05:49             |                        |                         |                        |                       |                   |                         |                       |                    |                    |                           |  |
| 3 | 130       | M30001            | H48192           | RO        |                   |                        |                         |                        |                       |                   |                         |                       |                    |                    |                           |  |
| 4 | 127       |                   |                  | F         | 05:56             | Red                    | Jane                    | Doe                    | 101 A St              | Auburn            | CA                      | 95603                 | jane@x.com         | 530-555-1111       | LW                        |  |

If you do not have IDs for the rider or the horse (for day members and non-AERC-registered equines), then type in their names; otherwise leave those columns blank. (See above.)

Use one spreadsheet per distance.

#### When you've finished entering 1 Import the data, click on the *Import*

icon and choose the file for the distance you're uploading. (Be sure to save it as an .xlsx file.)

You'll see the data for each rider appear as a table on the webpage, and you can edit or make any changes to individual results on the page.

Startore

| Finish codes:         |                        |                                             |
|-----------------------|------------------------|---------------------------------------------|
| I F - Finish          | R) - Rider Option      | RO-L - Rider Option/Lame                    |
| L - Lame              | SF - Surface Factors   | RO-M - Rider Option/Metabolic               |
| M - Metabolic         | DQ - Disqualified      | <b>RO-SF - Rider Option/Surface Factors</b> |
| OT - Overtime         | C - Completion only (r | no placing given)                           |
| I Note: AO is for off | ice use only           |                                             |
|                       |                        |                                             |

For an explanation of the icons, see the lcons table.

|       |                       |                    |                  | R        | tide Results |                    |            |                 |        |                |
|-------|-----------------------|--------------------|------------------|----------|--------------|--------------------|------------|-----------------|--------|----------------|
| 202   | 4 AERC N              | lational Chan      | npionship 50     |          |              | Click he           | re for in: | structions on e | nterin | g ride results |
| Finis | sh or Ride Tin        | ne Distanc         | ce St            | art Time |              |                    |            |                 |        |                |
| Sel   | lect Finish or        | Ride Ti 50 – 8     | 8/15/2024        | 7:00 AM  |              |                    |            |                 |        |                |
| Start | ters                  |                    |                  |          |              |                    |            |                 |        |                |
|       | Check here if there w | vere zero starters | Juniors          |          | Finishers    |                    | Intro I    | nfo Click Here  |        |                |
| 46    |                       |                    | 5                |          | 35           |                    | 0          |                 |        |                |
| 1     | 132 L                 | M41928             | i Melissa Montgo | mery L O | H61074       | MV VG Bella        | Ŧ          | 04:48:00        | F      | 1              |
| 2     | 108 L                 | M34838             | i Tosha Buker    | L O      | H58020       | Niwots Dark Sun    | Ŧ          | 04:52:00        | F      |                |
| 3     | 123 L                 | M43980             | i Sarah Hockett  | L O      | H61143       | SAR Rockn Mialuna  | Ŧ          | 04:52:00        | F      |                |
| 4     | 127 L                 | M43933             | i Alexandra Lewi | is LO    | H51021       | Xtreme Xtravagance | Ŧ          | 04:54:00        | F      |                |

Best Condition. You can enter the riders' individual BC scores by clicking on BC. The website will calculate the total scores and award BC to the team with the highest score.

| Ch     | eck here if there were | e zero starters       | Juniors      |   | Finishers |                        | Intro I | nfo Click Here |               |
|--------|------------------------|-----------------------|--------------|---|-----------|------------------------|---------|----------------|---------------|
| 1      |                        | ٢                     | 0            | ۲ | 1         | •                      | 0       |                | ٢             |
| 1      | 201                    | M51201 <mark>i</mark> | Jeremy Smith | • | 165507    | JS Tracer              | BC      | 05:49:00 F     |               |
| + Add  | d Rider                |                       |              |   |           | Standing: Recover Scor | e       | 📥 Expo         | rt   🌲 Import |
| SU)    | <mark>BMIT DIST</mark> | ANCE / VIEW SU        | MMARY        |   |           | Standing: Hydration Sc | ore     |                |               |
|        |                        |                       |              |   |           | Standing: Lesion Score |         |                |               |
|        |                        |                       |              |   |           | Movement: Soundess S   | core    |                |               |
|        |                        |                       |              |   |           | Movement: Quality Sco  | re      |                |               |
| Meml   | bership info           |                       |              |   |           | Rider Weight           |         |                |               |
| Weigh  | ht division            |                       |              |   |           | 0                      |         |                |               |
| Horse  | e owner info           |                       |              |   |           |                        |         |                |               |
| BC sco | ores                   |                       |              |   |           |                        |         | p.=            |               |
| Finish | n/pull code            |                       |              |   |           |                        |         |                |               |

# #2. Adding Results Individually

If you prefer to enter the riders' results individually, click on +Add Rider and enter data from left to right.

|                            |                 | Ride Results       |                                                      |
|----------------------------|-----------------|--------------------|------------------------------------------------------|
| Auburn Awesome - OFFI      | CE TEST RIDE    |                    | Click here for instructions on entering ride results |
| Finish or Ride Time        | Distance        | Start Time         | Hold Time                                            |
| Select Finish or Ride Time | Select Distance | Start Time         | (HH:MM)                                              |
| Rider # Member ID          | i Rider Name    | Horse ID Horse Nam | ne BC 00:00:00 F 🟛                                   |
| + Add Rider                |                 |                    | 🕹 Export   ᆂ Import                                  |

You'll notice that when you enter the ID numbers for horses and riders, the website will generate a dropdown menu and you can select the correct name. If the rider is not current with AERC dues you'll see the "i" turn red. If the rider has never been an AERC member, please enter their first and last name and choose their welght division manually.

Similarly, enter the equine ID and choose the correct horse from the drop down menu. If the horse is not registered with AERC, please type out the horse's name.

Next up is the ride time or finish time — enter it in the next box. Be sure to include seconds, even if it's :00. Then use the Finish Code drandown many to select the Finish Code

dropdown menu to select the Finish Code (or Pull Code).

Best Condition. See previous page for BC entry.

# Submitting Results for Each Distance

# SUBMIT DISTANCE / VIEW SUMMARY

After entering the results by either method, click on the yellow Submit Distance/View Summary button to submit the results for that distance/day. You need to repeat this for each distance.

If you edit a distance of the ride results, you can submit them by clicking the yellow button again. Each time you click "submit distance," the program will overwrite the last version.

Hooray, you've successfully entered ride results in the new AERC website!

Once you're done, scroll down to the pay options. You can pay by credit or debit card online or call the AERC office with your credit card payment or send a check to AERC.

AERC, PO Box 6027, Auburn, CA 95604

Call if you have questions: 866-271-2372, or send an email to membership@aerc.org.

Thanks and congratulations from the AERC Office!

| Finish codes:       |                        |                                      |
|---------------------|------------------------|--------------------------------------|
| F - Finish          | R) - Rider Option      | RO-L - Rider Option/Lame             |
| L - Lame            | SF - Surface Factors   | RO-M - Rider Option/Metabolic        |
| M - Metabolic       | DQ - Disqualified      | RO-SF - Rider Option/Surface Factors |
| OT - Overtime       | C - Completion only (r | no placing given)                    |
| Note: AO is for off | ice use only           | 1                                    |
|                     |                        |                                      |
| <b>•</b> • •        |                        |                                      |